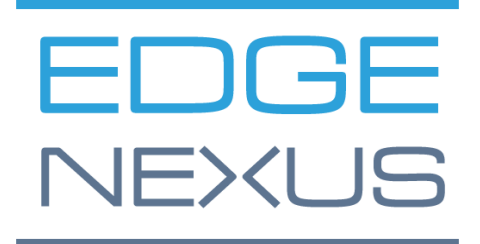

GUIDE DE DÉPLOIEMENT EDGEADC

# Propriétés du document

Numéro du document : 2.0.4.20.22.16.04

Date de création du document : 5 août 2021

Dernière modification du document : 20 April 2022

Auteur du document : Jay Savoor

Document Dernière modification par :

# Avis de non-responsabilité

Les captures d'écran et les graphiques de ce manuel peuvent différer légèrement de votre produit en raison de différences dans la version du produit. Edgenexus assure qu'il fait tous les efforts raisonnables pour s'assurer que les informations contenues dans ce document sont complètes et précises. Edgenexus apporte des modifications et des corrections aux informations contenues dans ce document dans les prochaines versions lorsque le besoin s'en fait sentir. Edgenexus n'assume aucune responsabilité pour les erreurs éventuelles.

# Droits d'auteur

© 2022. Tous droits réservés.

Les informations contenues dans ce document peuvent être modifiées sans préavis et ne constituent pas un engagement de la part du fabricant. Aucune partie de ce guide ne peut être reproduite ou transmise sous quelque forme ou moyen que ce soit, électronique ou mécanique, y compris la photocopie et l'enregistrement, à quelque fin que ce soit, sans l'autorisation écrite expresse du fabricant. Les marques déposées sont la propriété de leurs détenteurs respectifs. Tous les efforts ont été faits pour rendre ce guide aussi complet et précis que possible, mais aucune garantie d'adéquation n'est implicite. Les auteurs et l'éditeur ne sauraient être tenus responsables envers toute personne ou entité des pertes ou dommages résultant de l'utilisation des informations contenues dans ce guide.

# Marques commerciales

Le logo Edgenexus, Edgenexus, EdgeADC, EdgeWAF, EdgeGSLB, EdgeDNS sont tous des marques commerciales d'Edgenexus Limited. Toutes les autres marques sont la propriété de leurs propriétaires respectifs et sont reconnues.

# Support Edgenexus

Si vous avez des questions techniques concernant ce produit, veuillez créer un ticket d'assistance à l'adresse suivante : support@edgenexus.io.

Ce document couvre l'initialisation de l'EdgeADC dans l'environnement Microsoft Azure.

# Méthodes d'octroi de licences dans Azure

Il existe deux méthodes pour obtenir une licence pour le EdgeADC dans Azure.

### Licence temporisée Azure

Cette méthode d'octroi de licence et de déploiement utilise l'octroi de licence et la facturation d'Azure en fonction du temps. Vous serez facturé pour l'utilisation de l'EdgeADC sur une base horaire. Vous pouvez choisir parmi plusieurs tailles de EdgeADC lorsque vous utilisez ce modèle de licence.

- 500 Mbps permet un débit maximal de 500 Mbps.
- 1 Gbps permet un débit maximal de 1 Gbps.
- 3 Gbps permet un débit maximal de 3 Gbps.
- 10 Gbps permet un débit maximal de 10 Gbps.
- Illimité permet un débit illimité, sans maximum.

## Apportez votre propre licence (BYOL)

La version du produit avec licence BYOL vous permet d'acheter des licences auprès de votre partenaire revendeur et de les utiliser dans le EdgeADC déployé sur Azure. Cette méthode très flexible signifie que vous pouvez utiliser cette licence dans n'importe quel environnement si vous souhaitez quitter le système Azure à une date ultérieure. Elle permet également l'utilisation de licences perpétuelles et de licences SaaS disponibles auprès d'Edgenexus. La licence peut être l'un des types suivants :

- Perpétuel
  - o 300 Mbps permet un débit maximal de 300 Mbps.
  - 1 Gbps permet un débit maximal de 1 Gbps.
  - 3 Gbps permet un débit maximal de 3 Gbps.
  - 6 Gbps permet un débit maximal de 6 Gbps.
  - o Illimité permet un débit illimité, sans maximum.
- Contrat annuel SaaS
  - 300 Mbps permet un débit maximal de 300 Mbps.
  - 1 Gbps permet un débit maximal de 1 Gbps.
  - 3 Gbps permet un débit maximal de 3 Gbps.
  - o 6 Gbps permet un débit maximal de 6 Gbps.
  - Illimité permet un débit illimité, sans maximum.

La licence est installée à l'aide de l'interface du EdgeADC située dans Système > Licences.

# Déploiement de l'appliance EdgeADC Azure

Veuillez suivre les étapes ci-dessous pour déployer le EdgeADC sur Azure.

1. La première étape consiste à accéder à votre portail Azure et à la place de marché Azure. Vous devriez voir quelque chose de similaire à l'image ci-dessous.

#### EdgeADC Deployment Guide

| Microsoft Azure       | P Search resources, servic           | es, and docs (G+/)                                                |                                      |                                                                                       |                                   |                       |
|-----------------------|--------------------------------------|-------------------------------------------------------------------|--------------------------------------|---------------------------------------------------------------------------------------|-----------------------------------|-----------------------|
| Home >                |                                      |                                                                   |                                      |                                                                                       |                                   |                       |
| Marketplace           |                                      |                                                                   |                                      |                                                                                       |                                   |                       |
|                       |                                      |                                                                   |                                      |                                                                                       |                                   |                       |
| Get Started           |                                      |                                                                   |                                      |                                                                                       |                                   |                       |
| iervice Providers     | D Search the Marketplace             |                                                                   | Pricing : All X Operating System     | Publisher Type : All X                                                                | Product Type : All X Publishe     | r name : All X        |
|                       | Managed Services                     |                                                                   |                                      |                                                                                       |                                   |                       |
| Management            |                                      | 24                                                                |                                      |                                                                                       |                                   |                       |
| Private Marketplace   |                                      | × .                                                               | Data*3                               | CO                                                                                    | BE SHOUL                          |                       |
| My Marketplace        | Aumatics Azure Managed<br>Services   | VIAcode Managed Services<br>for Azure                             | Data#3 Azure Managed<br>Services     | Cloudeteer CLOUD.OPS<br>Managed Service                                               | Ingram Micro MSP                  |                       |
| ny manetphate         | Aumatics                             | VIAcode                                                           | Data#3 Limited                       | Cloudeteer                                                                            | Ingram Micro                      |                       |
| Favorites             | Managed Services                     | Managed Services                                                  | Managed Services                     | Managed Services                                                                      | Managed Services                  |                       |
| Recently created      | Managed Services for your Azure      | Extend your IT team with VIAcode<br>Managed Services for Ature to | This Cloud Management solution       | Azure Site Reliability Managed Cloud<br>Service offering for a modern Multi           | Ingram Micro MSP Managed Services |                       |
| Private products      |                                      | improve your IT processes                                         | portal with Azure Managed Services   | Cloud Operations.                                                                     |                                   |                       |
| Catagoria             |                                      |                                                                   |                                      |                                                                                       |                                   |                       |
| ategories             |                                      |                                                                   |                                      |                                                                                       |                                   |                       |
| AI + Machine Learning | Create 🗸 🛇                           | Create 🗸 🛇                                                        | Create 🗸 🛇                           | Create 🗸 💙                                                                            | Create 🗸 🛇                        |                       |
| Analytics             |                                      |                                                                   |                                      |                                                                                       |                                   |                       |
| lockchain             | AI + Machine Learning                |                                                                   |                                      |                                                                                       |                                   | See N                 |
| Compute               | 4                                    | 0                                                                 |                                      | <b>1</b>                                                                              |                                   |                       |
| Containers            | Machine Learning                     | Computer Vision                                                   | Face                                 | Language service                                                                      |                                   |                       |
| Databases             | Microsoft                            | Microsoft                                                         | Microsoft                            | Microsoft                                                                             |                                   |                       |
| DevOps                | Azure Service                        | Azure Service                                                     | Azure Service                        | Azure Service                                                                         |                                   |                       |
| Developer Tools       | Enterprise-grade machine learning to | An Al service that analyzes content in                            | An Al service that analyzes faces in | Build apps with industry-leading                                                      |                                   |                       |
| T & Management Tools  | build and deploy models faster       | images                                                            | images                               | natural language understanding<br>capabilities without machine learning<br>expertise. |                                   | Is Marketplace helpfi |

2. Recherchez Edgenexus et sélectionnez l'option : Edgenexus EdgeADC - Advanced Load Balancer for Azure.

| ρ | edgenexus                                            | $\times$ |  |
|---|------------------------------------------------------|----------|--|
|   | Edgenexus Web Application Firewall (WAF) for Azure   |          |  |
|   | Edgenexus EdgeADC - Advanced Load Balancer for Azure |          |  |
|   | Damn Vulnerable Web App                              |          |  |
|   | Web Application Attack Tool                          |          |  |
|   | Global Server Load Balancer (GSLB)                   |          |  |

3. Le prochain écran que vous verrez sera la page du produit EdgeADC.

| ₽ Edger   | exus EdgeADC - Advanced Load Balancer for Azure X Pricing : All X Operating System : All X Publisher Type : All X Product Type : All X Publisher name : All | ×                                           |
|-----------|----------------------------------------------------------------------------------------------------|---------------------------------------------|
| Showing   | results for 'Edgenexus EdgeADC - Advanced Load Balancer for Azure'.                                                                                         | $\equiv$ List view $\scriptstyle{\searrow}$ |
| Showing 1 | to 1 of 1 results.                                                                                                    |                                             |
| Ē         | Edgenexus EdgeADC - Advanced Load Balancer for Azure edgeNEXUS Free trial                                                                                   |                                             |
|           | Virtual Machine<br>Easy to use -Load balancer/ADC, SSL offload, Caching, Acceleration, Traffic Management and App Store                                     |                                             |
|           | Starts at<br>£0.15/hour                                                                                                    |                                             |
|           | Plan 3G Application Load Balancer / ADC 🗸 Create 🜣                                                                                                    |                                             |

4. Vous pouvez maintenant sélectionner le type de licence parmi les options disponibles dans le menu *Plan* et cliquer sur le bouton *Créer* pour initialiser la création de l'appliance.

| 3G Application Load Balancer / ADC 🗸 🤇         | Create |
|------------------------------------------------|--------|
| 3G Application Load Balancer / ADC             |        |
| Application Load Balancer / ADC - unrestricted |        |
| BYOL Application Load Balancer / ADC           |        |
| 500Mb Application Load Balancer / ADC          |        |
| 1 Gbps Application Load Balancer / ADC         |        |
| 10G Application Load Balancer / ADC            |        |

#### EdgeADC Deployment Guide

5. Une fois que vous avez cliqué sur le bouton *Créer*, vous accédez à la série suivante de paramètres, en commençant par *Basique* dans la section *Créer une machine virtuelle*. Voir ci-dessous.

| Basics                             | Disks                                  | Networking                                                   | Management                                     | Advanced                              | Tags                | Review + create                                                         |                           |
|------------------------------------|----------------------------------------|--------------------------------------------------------------|------------------------------------------------|---------------------------------------|---------------------|-------------------------------------------------------------------------|---------------------------|
| Create a<br>image. C<br>for full c | virtual ma<br>Complete t<br>ustomizati | achine that runs L<br>he Basics tab the<br>ion. Learn more C | inux or Windows. S<br>n Review + create t<br>3 | elect an image f<br>o provision a vir | rom Azu<br>tual mac | re marketplace or use your own cu<br>hine with default parameters or re | stomized<br>view each tab |
| Project                            | details                                |                                                              |                                                |                                       |                     |                                                                         |                           |
| Select th<br>your rese             | ne subscrip<br>ources.                 | otion to manage o                                            | leployed resources                             | and costs. Use r                      | esource             | groups like folders to organize and                                     | l manage all              |
| Subscrip                           | otion * 🛈                              |                                                              | Edgenex                                        | us Azure                              |                     |                                                                         | ~                         |
| F                                  | Resource c                             | aroup * (i)                                                  | (New) Jay                                      | /Test group 041                       | 91357               |                                                                         | ~                         |
|                                    | -                                      |                                                              | Create nev                                     | /                                     |                     |                                                                         |                           |
| Instance                           | e details                              |                                                              |                                                |                                       |                     |                                                                         |                           |
| Virtual m                          | nachine na                             | ame * 🕕 🛑                                                    | JayTest                                        |                                       |                     |                                                                         | ``                        |
| Region *                           | •                                      |                                                              | (US) East                                      | US                                    |                     |                                                                         | ```                       |
| Availabil                          | ity options                            | s (i)                                                        | No infras                                      | tructure redunda                      | ancy requ           | uired                                                                   | \<br>\                    |
| Security                           | type 🛈                                 |                                                              | Standard                                       |                                       |                     |                                                                         | \<br>\                    |
| Image *                            | (i)                                    |                                                              | E BYOL                                         | Application Loa                       | d Balanc            | er / ADC - Gen1                                                         | ```                       |
|                                    |                                        |                                                              | See all ima                                    | ges   Configure '                     | VM gene             | ration                                                                  |                           |
| Azure Sp                           | oot instand                            | ce (i)                                                       |                                                |                                       |                     |                                                                         |                           |
| Size * (                           | D                                      |                                                              | Basic_A2                                       | - 2 vcpus, 3.5 Gi                     | B memoi             | ry (\$57.67/month)                                                      | \<br>\                    |
|                                    |                                        |                                                              | See all size                                   | S                                     |                     |                                                                         |                           |
| Adminis                            | strator ac                             | count                                                        |                                                |                                       |                     |                                                                         |                           |
| Authenti                           | ication typ                            | ie (i)                                                       | 🔵 SSH p                                        | ublic key                             |                     |                                                                         |                           |
|                                    |                                        |                                                              | Passw                                          | ord                                   |                     |                                                                         |                           |
| Usernam                            | ne * 🛈                                 | -                                                            | azureuse                                       | r                                     |                     |                                                                         | ,                         |
| Password                           | d * (i)                                | -                                                            |                                                | •••                                   |                     |                                                                         | ,                         |
| Confirm                            | password                               | * (i) 🛑                                                      |                                                | •••                                   |                     |                                                                         |                           |
|                                    |                                        |                                                              |                                                |                                       |                     |                                                                         |                           |

- 6. Remplissez les champs comme il se doit. Nous vous recommandons de définir le champ *Taille* sur Basic\_A2, qui comprend 2 vCPU et 3,5 Go de RAM.
- 7. Il est important de se rappeler que le nom de connexion de l'administrateur pour le EdgeADC dans Azure est **azureuser** et **non** le nom d'utilisateur ordinaire admin. **Ne modifiez pas ce nom d'utilisateur**.
- 8. Veuillez également sélectionner le Type d'authentification comme Mot de passe et utiliser un mot de passe conforme.
- 9. Cliquez maintenant sur le bouton Next : Disques au bas de la section. La page qui s'affiche est la suivante.

#### EdgeADC Deployment Guide

| Microsoft Azure                                                          | ∠ Search resources, services, and docs (G+/)                                                                                                    | D. 67 | ۵ ۵ | 0 R |
|--------------------------------------------------------------------------|----------------------------------------------------------------------------------------------------|-------|-----|-----|
| me > Edgenexus EdgeADC - Ad                                              | dvanced Load Balancer for Azure >                                                                                                    |       |     |     |
| reate a virtual mac                                                      | hine                                                                                                    |       |     |     |
|                                                                          |                                                                                                    |       |     |     |
| Racine Dieke Natworking                                                  | Management Advanced Tags Review + create                                                                                                    |       |     |     |
|                                                                          | nangenen natariesa lago retteri estate                                                                                                    |       |     |     |
| zure VMs have one operating syste<br>he size of the VM determines the ty | em disk and a temporary disk for short-term storage. You can attach additional data disks.<br>ype of storage you can use and the number of data disks allowed. Learn more 🗗 |       |     |     |
| Disk options                                                             |                                                                                                    |       |     |     |
| OS disk type * 🛈                                                         | Standard SSD (locally-redundant storage)                                                                                                    |       |     |     |
| Delete with VM ①                                                         |                                                                                                    |       |     |     |
| Encountion at hort                                                       |                                                                                                    |       |     |     |
| appaorat nox ()                                                          |                                                                                                    |       |     |     |
| •                                                                        |                                                                                                    |       |     |     |
| Encryption at host is not registe                                        | ered for the selected subscription. Learn more about enabling this feature of                                                                                               |       |     |     |
| Encryption type *                                                        | (Default) Encryption at-rest with a platform-managed key                                                                                                    |       |     |     |
|                                                                          |                                                                                                    |       |     |     |
| inable Ultra Disk compatibility 🛈                                        | Uter allele is not exercised for the colorised VM also Basis A2 in East UF                                                                                                  |       |     |     |
|                                                                          | Ultra disk is not supported for the selected VM size basic_Az in East US.                                                                                                   |       |     |     |
| ata disks for Jaytest                                                    |                                                                                                    |       |     |     |
| 'ou can add and configure addition:<br>emporary disk.                    | al data disks for your virtual machine or attach existing disks. This VM also comes with a                                                                                  |       |     |     |
| LUN Name                                                                 | Size (GiB) Disk type Host caching Delete with VM ()                                                                                                    |       |     |     |
| Greate and attach a new disk At                                          | ttach an existing disk                                                                                                    |       |     |     |
|                                                                          |                                                                                                    |       |     |     |
|                                                                          |                                                                                                    |       |     |     |
| Review + create                                                          | < Previous Next : Networking >                                                                                                    |       |     |     |
|                                                                          |                                                                                                    |       |     |     |

10. Le menu *OS Disk Type* vous permet de modifier le type de support de stockage utilisé. Nous avons présélectionné le SSD standard par défaut, mais vous pouvez souhaiter le modifier.

| Locally-redundant storage (data is replicated within a single datacenter)               |
|-----------------------------------------------------------------------------------------|
| Premium SSD<br>Best for production and performance sensitive workloads                  |
| Standard SSD<br>Best for web servers, lightly used enterprise applications and dev/test |
| Standard HDD<br>Best for backup, non-critical, and infrequent access                    |

Tous les autres champs peuvent être laissés tels quels. 11. La section suivante est consacrée à la *mise en réseau*.

| Microsoft Azure                                                                     |                                                                                                    | D 🖓 Q | © & |  |
|-------------------------------------------------------------------------------------|----------------------------------------------------------------------------------------------------|-------|-----|--|
| ie > Edgenexus EdgeADC - Adv                                                        | anced Load Balancer for Azure >                                                                                                    |       |     |  |
| eate a virtual mach                                                                 | nine                                                                                                    |       |     |  |
|                                                                                     |                                                                                                    |       |     |  |
|                                                                                     |                                                                                                    |       |     |  |
| ics Disks Networking                                                                | Management Advanced Tags Review + create                                                                                                    |       |     |  |
| ine network connectivity for your v<br>ound and outbound connectivity w<br>m more a | irtual machine by configuring network interface card (NIC) settings. You can control port:<br>ith security group rules, or place behind an existing load balancing solution. |       |     |  |
| twork interface                                                                     |                                                                                                    |       |     |  |
| en creating a virtual machine, a ne                                                 | twork interface will be created for you.                                                                                                    |       |     |  |
| ual network * ①                                                                     | (new) lavtest croup-vnet                                                                                                    |       |     |  |
|                                                                                     | Create new                                                                                                    |       |     |  |
| inet * 🛈                                                                            | (new) default (10.0.0.0/24)                                                                                                    |       |     |  |
| olic IP 🛈                                                                           | (new) Jaytest-ip                                                                                                    |       |     |  |
|                                                                                     | Create new                                                                                                    |       |     |  |
| network security group 🕕                                                            | O None                                                                                                    |       |     |  |
|                                                                                     | O Basic                                                                                                    |       |     |  |
|                                                                                     | Advanced                                                                                                    |       |     |  |
|                                                                                     | This VM image has preconfigured NSG rules                                                                                                    |       |     |  |
|                                                                                     |                                                                                                    |       |     |  |
| ifigure network security group *                                                    | (new) Jaytest-nsg                                                                                                    |       |     |  |
|                                                                                     | Create new                                                                                                    |       |     |  |
| ete public IP and NIC when VM is<br>eted ①                                          |                                                                                                    |       |     |  |
|                                                                                     |                                                                                                    |       |     |  |
| eview + create <                                                                    | Previous Next : Management >                                                                                                    |       |     |  |
| mirroanth com/fulink/?linkid=20330648/cloid=                                        | 0-479                                                                                                    |       |     |  |

#### EdgeADC Deployment Guide

12. Il n'est pas vraiment nécessaire de modifier quoi que ce soit sur cette page, mais vous noterez qu'elle peut vous fournir une nouvelle adresse IP pour accéder à l'interface de gestion de l'EdgeADC. Pour ce faire, cliquez sur le lien Créer un nouveau sous le champ IP publique.

| Public IP ① | (new) JayTest-ip | $\sim$ |  |
|-------------|------------------|--------|--|
|             | Create new       |        |  |

13. Une fois cliqué, vous pouvez sélectionner les spécifications de l'adresse IP publique. Nous vous suggérons de choisir une adresse IP statique.

| Create public IP address     | $\times$     |
|------------------------------|--------------|
| Name *                       |              |
| JayTest-ip                   | $\checkmark$ |
| SKU * ①<br>Basic Standard    |              |
| Assignment<br>Oynamic Static |              |

14. La section suivante est la gestion, illustrée ci-dessous. Il n'est pas nécessaire de modifier quoi que ce soit sur cette page.

| Home > Edgemons Edgemons Edgemons Advanced Load Blakancer for Anne >   Create a virtual machine   Basis   Disks   Networking   Management   Advanced   Tags   Review + create   Configure monitoring and management options for your VM.   Aure Security Center   Aure Security Center provides unified acculity management and advanced theat protection across hybrid cloud workfoads.   Item more of   Item more of   Item more of   Item diagnostics   Item biologing actions is protected by Azure Security Center basic plan.   Item biologing   Item biologing <                                                                                                    |
|----------------------------------------------------------------------------------------------------|
| Create a virtual machine     Basics   Disks   Networking   Management   Advanced   Tags   Review + create   Configure monitoring and management options for your VM.   Azure Security Center   Azure Security Center provides unified security management and advanced threat protection across hybrid cloud workloads.   Learn more   @ vour subscription is protected by Azure Security Center basic plan.   Monitoring   Boot diagnostics   O inable   Disable   Enable OS guest diagnostics   Imable OS guest diagnostics                                                                                                    |
| Basics Disks Networking Management Advanced Tags Review + create         Configure monitoring and management options for your VM.         Azure Security Center         Azure Security Center provides unified security management and advanced threat protection across hybrid cloud workloads.         Image: Society Center provides unified security Center basic plan.         Monitoring         Boot diagnostics O       Image: Society Center plane         Image: Configure training of the streage account (recommended)         Image: Disable         Image: Configure training of the streage account (recommended)         Image: Disable         Image: Configure training of the streage account (recommended)         Image: Disable         Image: Configure training of the streage account (recommended)         Image: Disable         Image: Configure training of the streage account (recommended)         Image: Disable         Image: Configure training of the streage account (recommended)         Image: Disable         Image: Configure training of the streage account (recommended)         Image: Disable         Image: Disable         Image: Disable                                                                                                    |
| Basis Disk Networking Management Advanced Tags Review + create   Configure monitoring and management options for your VM.   Arure Security Center   Arure Security Center   Arure Security Center provides unilled security management and advanced threat protection across hybrid cloud workloads.   Image: Security Center provides unilled security Center basic plan.   Monitoring   Boot diagnostics   Image: Diskle   Image: Configure diagnostics   Image: Configure diagnostics   Image: Configure diagnostice   Image: Configure diagnostice   Image: Configure diagnostice   Image: Configure diagnostice Image: Configure diagnostice Image: Configure diagnostice Image: Configure diagnostice Image: Configure diagnostice Image: Configure diagnostice Image: Configure diagnostice Image: Configure diagnostice Image: Configure                                                                                                    |
| Configure monitoring and management options for your VM.         Azure Security Center         Azure Security Center provides unlifed security management and advanced threat protection across hybrid cloud workloads.         Item more of         Item values of the provides unlifed security Center basic plan.         Monitoring         Item diagnostics O       Enable with managed storage account (recommended)         Disable         Enable OS guest diagnostics O       Imable with custom storage account                                                                                                    |
| Azere Security Center         Azere Security Center provides unified security management and advanced threat protection across hybrid cloud workloads.         Image: Security Center provides unified security Center basic plan.         Monitoring         Boot diagnostics                                                                                                    |
| Abuse Security Center provides unified security management and advanced threat protection across hybrid cloud workloads.       Image: Content of the content of the content of t                                         |
| Vour subscription is protected by Asure Security Center basic plan.   Monitoring   Boot diagnostics O   O table with managed storage account (recommended)   D table   D table    Enable oS guest diagnostics O                                                                                                    |
| Monitoring Boot diagnostics  Finable with managed storage account (recommended) Finable vith custom storage account Disable Enable OS guest diagnostics Finable VI Finable VI Fi |
| Boot diagnostics () (Interstein managed storage account (recommended)<br>Intable with custom storage account<br>Disable<br>Enable OS guest diagnostics ()<br>Identity                                                                                                    |
| Enable OS guest diagnostics ①                                                                                                    |
| Identity                                                                                                    |
|                                                                                                    |
| System assigned managed identity 🕥 🗌                                                                                                    |
| Azure AD                                                                                                    |
| Login with Azure AD 💿                                                                                                    |
| This image does not support Login with Azure AD.                                                                                                    |
| Review = oreade                                                                                                    |

15. La section qui suit *Management* est *Advanced*. Là encore, il n'est pas nécessaire de modifier quoi que ce soit sur cette page.

#### EdgeADC Deployment Guide

| Home > Edgenexus EdgeADC - Advanced Load Balancer for Azure >                                                                                                    |   |
|----------------------------------------------------------------------------------------------------|---|
| Create a virtual machine                                                                                                    | × |
|                                                                                                    |   |
|                                                                                                    |   |
| Basics Disks Networking Management Advanced Tags Review + create                                                                                                    |   |
| Add additional configuration, agents, scripts or applications via virtual machine extensions or cloud-init.                                                                                                    |   |
| Extensions                                                                                                    |   |
| Extensions provide post-deployment configuration and automation.                                                                                                    |   |
| Extensions 🕥 Select an extension to install                                                                                                    |   |
| VM applications (preview)                                                                                                    |   |
| VM applications contain application files that are securely and reliably downloaded on your VM after deployment. In addition to the application files, an install and uninstall script are included in the application. You can easily add or remove applications on your VM after create. Least more C <sup>2</sup> |   |
| Select a VM application to install                                                                                                    |   |
| Custom data                                                                                                    |   |
| Pass a script, configuration file, or other data into the virtual machine <b>while it is being provisioned</b> . The data will be saved on the VM in a known location. Learn more about custom data for VMs G <sup>1</sup>                                                                                           |   |
| Custom data                                                                                                    |   |
|                                                                                                    |   |
|                                                                                                    |   |
|                                                                                                    |   |
|                                                                                                    |   |
|                                                                                                    |   |
|                                                                                                    |   |
| Review + create < Previous Next : Tags >                                                                                                    |   |
|                                                                                                    |   |

- 16. La dernière page avant la *révision et la création* est celle des *étiquettes*. Si vous souhaitez ajouter des étiquettes à votre CDA VM, vous pouvez le faire ici.
- 17. Enfin, vous pouvez réviser et créer le CDA dans la dernière étape "Réviser et créer".

| Basics                                                                                                    | Disks | Networking                   | Management                                  | Advanced | Tags | Review + create |  |
|----------------------------------------------------------------------------------------------------|-------|------------------------------|---------------------------------------------|----------|------|-----------------|--|
| TERMS                                                                                                    |       |                              |                                             |          |      |                 |  |
| By clicking "Create". [10] agree to the legal terms and privacy statement(s) associated with the Marketplace Offening(s) listed<br>above: (b) authorize Microsoft to bill my current payment method for the fees associated with the offering(s), if any, with the<br>same billing frequency as my Azure subscription; and (c) agree that Microsoft may share my contact, usage and transactional<br>information with the provider(s) of the offering(s) for support, billing and other transactional activities. Microsoft does not<br>provide rights for third-party offerings. See Azure Marketplace Terms for additional details. |       |                              |                                             |          |      |                 |  |
| Basics                                                                                                    |       |                              |                                             |          |      |                 |  |
| Subscription                                                                                                    |       | Edgenexus Azure              |                                             |          |      |                 |  |
| Resource group                                                                                                    |       | (new) JayTest_group_04191105 |                                             |          |      |                 |  |
| Virtual machine name                                                                                                    |       | JayTest                      |                                             |          |      |                 |  |
| Region                                                                                                    |       |                              | East US                                     |          |      |                 |  |
| Availability options                                                                                                    |       | 5                            | No infrastructure redundancy required       |          |      |                 |  |
| Security type                                                                                                    |       |                              | Standard                                    |          |      |                 |  |
| Image                                                                                                    |       |                              | BYOL Application Load Balancer / ADC - Gen1 |          |      |                 |  |
| Size                                                                                                    |       |                              | Basic A2 (2 vcpus, 3.5 GiB memory)          |          |      |                 |  |
| Authentication type                                                                                                    |       | e                            | SSH public key                              |          |      |                 |  |
| Username                                                                                                    |       | azureuser                    |                                             |          |      |                 |  |
| Key pair name                                                                                                    |       |                              | JayTest_key                                 |          |      |                 |  |
| Azure Spot                                                                                                    |       | No                           |                                             |          |      |                 |  |

18. Il vous sera alors demandé de télécharger et de stocker la paire de clés privées. Veuillez le faire, car elle ne peut pas être récupérée et téléchargée une fois la VM créée.

|                                          | Generate new key pair                                                                                                    |  |  |  |
|------------------------------------------|----------------------------------------------------------------------------------------------------|--|--|--|
| 0                                        | An SSH key pair contains both a public key and a private key. <b>Azure doesn't store the private key.</b> After the SSH key resource is created, you won't be able to download the private key again. <u>Learn more</u> O <sup>*</sup> |  |  |  |
| Download private key and create resource |                                                                                                    |  |  |  |
|                                          | Return to create a virtual machine                                                                                                    |  |  |  |

19. Après le téléchargement, vous verrez quelque chose de similaire à la page ci-dessous.

#### EdgeADC Deployment Guide

|   | Deployment is in progress                                                                                                    |                             |                                                                   |                                                                                            |                   |  |  |
|---|----------------------------------------------------------------------------------------------------|-----------------------------|-------------------------------------------------------------------|--------------------------------------------------------------------------------------------|-------------------|--|--|
| Ē | Deployment name: CreateVm-jetnexus,jetnexus-application-load-b<br>Subscription: Edgenexus Azure<br>Resource group: JayTest_group_04191105 |                             | cation-load-b Start time: 4/19/2022, 1<br>Correlation ID: 3bfe5a0 | Start time: 4/19/2022, 12:16:23 PM<br>Correlation ID: 3bfe5a0a-481f-4a54-ba0c-e66b21bbc329 |                   |  |  |
| ^ | <ul> <li>Deployment details (Download)</li> </ul>                                                                                         |                             |                                                                   |                                                                                            |                   |  |  |
|   |                                                                                                    | Resource                    | Туре                                                              | Status                                                                                     | Operation details |  |  |
|   | Θ                                                                                                    | JayTest                     | Microsoft.Compute/virtualMachines                                 | Created                                                                                    | Operation details |  |  |
|   | Ø                                                                                                    | jaytest547                  | Microsoft.Network/networkInterfaces                               | Created                                                                                    | Operation details |  |  |
|   | Ø                                                                                                    | JayTest_group_04191105-vnet | Microsoft.Network/virtualNetworks                                 | ОК                                                                                         | Operation details |  |  |
|   | Ø                                                                                                    | JayTest-ip                  | Microsoft.Network/publiclpAddresses                               | ОК                                                                                         | Operation details |  |  |
|   | 0                                                                                                    | JayTest-nsg                 | Microsoft.Network/networkSecurityGroup                            | os OK                                                                                      | Operation details |  |  |
|   |                                                                                                    |                             |                                                                   |                                                                                            |                   |  |  |

20. Une fois le déploiement terminé, vous verrez l'écran ci-dessous.

| 0 | Your deployment is complete                                                                                                    |                                                                                            |  |  |  |
|---|----------------------------------------------------------------------------------------------------|--------------------------------------------------------------------------------------------|--|--|--|
| Ē | Deployment name: CreateVm-jetnexus;jetnexus-application-load-b<br>Subscription: Edgenexus Azure<br>Resource group: JayTest_group_04191105 | Start time: 4/19/2022, 12:16:23 PM<br>Correlation ID: 3bfe5a0a-481f-4a54-ba0c-e66b21bbc329 |  |  |  |
| ~ | ✓ Deployment details (Download)                                                                                                    |                                                                                            |  |  |  |
| ^ | ∧ Next steps                                                                                                    |                                                                                            |  |  |  |
|   | Setup auto-shutdown Recommended                                                                                                    |                                                                                            |  |  |  |
|   | Monitor VM health, performance and network dependencies Recommended                                                                       |                                                                                            |  |  |  |
|   | Run a script inside the virtual machine Recommended                                                                                       |                                                                                            |  |  |  |
|   | Go to resource Create another VM                                                                                                    |                                                                                            |  |  |  |

- 21. Une fois le déploiement terminé, vous pouvez alors accéder à la ressource.
- 22. Pour tester le CDA et le configurer, veuillez utiliser votre navigateur pour accéder à l'URL suivante : <u>https://{IP.ADDRESS}:27376</u>.
- 23. Cela fera apparaître la connexion GUI. Le nom d'utilisateur et le mot de passe sont : nom d'utilisateur : azureusermot de passe
  : {mot de passe.que vous avez défini}

Remarque : si vous devez ajouter des interfaces réseau supplémentaires au sein du réseau interne de l'EdgeADC, vous pouvez le faire en utilisant la section Mise en réseau et les ajouter à l'interface graphique de l'ADC dans *Système > Mise en réseau*.